実験 P1

蓙檩係数

この実験では,静止摩擦力と動摩擦力について調べます。

### イントロダクション

摩擦力とは,ある物体が他の物体の上を滑る,または滑ろうとするときに,接触している面の 間に働く,運動を阻止しようとする力です。一般に,摩擦力は接触する面の種類と,その面に 垂直に働く力によって決まります。

摩擦力には,2種類あります。静止摩擦力と動摩擦力です。静止摩擦力は,2個の面が互いに静止していて,一方が他方の上を滑ろうとしているときに生じます。静止摩擦力 fs は0と最大摩擦力の間の値を取ります。最大摩擦は物体が滑り出す直前の限界値です。式で表すと,次のようになります。

 $f_{S} \leq \mu_{S} N$ 

ここで, N: 垂直抗力, μ<sub>S</sub>: 静止摩擦係数 です。

動摩擦力は,2個の面が互いに動いているときに生じます。動摩擦力f<sub>k</sub>は,次のようになります。

 $f_k = \mu_k N$ 

ここで , μ<sub>k</sub> : 動摩擦係数 です。

この実験では,さまざまな種類の面について摩擦力を調べます。

#### 必要な装置

- 🖌 CBL
- ✓ 接続ケーブルのついた電卓
- ✓ CBL DIN つきの Vernier カセンサー(SFS-DIN)
- ✓ 四角い木材とれんが (両方の質量の合計が 1.5 kg以下)
- ✓ ひも
- ✓ 実験用はかり
- ✓ TI-GRAPH LINK (オプション)

### プログラム

プログラム FORCERT を電卓にダウンロードして使用します。

# 装置の設定手順

図1にしたがって,次の手順で装置を接続します。

- CBL と電卓それぞれの底部にある入出力口を接続ケーブルでつなぎます。ケーブルの端を きっちり押し込んでください。
- 2 力センサーを CBL の上側にあるチャネル1 (CH1)に接続します。
- ③ 必要に応じて, カセンサーを補正します(本書の「はじめに」を参照してください)。
- ④ 力センサーをひもで木材につなぎます。また,れんがを木材の上に置きます。
- 5 CBL と電卓の電源を入れます。

これで, CBL が電卓からの命令を受け取ることができます。

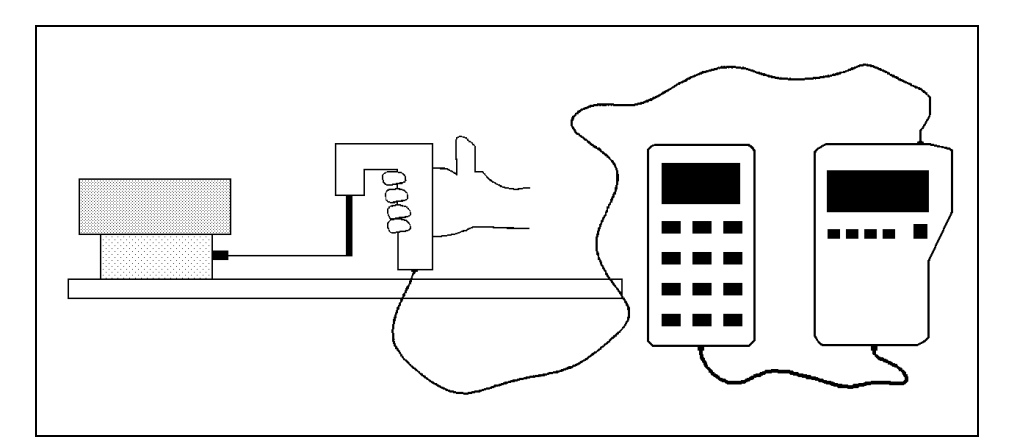

図1:装置の設定

### 実験手順

- CBL の電源が入っているかを確認して、電卓でプログラム FORCERT をスタートします。
- 2 データ収集の準備が整ったら,電卓の [ENTER]を押し,力のグラフを開始します。
- 1 加える力をゆっくりと、一定の割合で増やしながら、木材を引っ張ります。力センサーとひもが机の表面に対して水平になるように注意します。木材が滑り出したら、摩擦力と正確につり合うように、一定の力で引っ張ります。木材が一定の速度で動いていれば、摩擦力は加えられた力とつり合っています。

 データが収集されると、力 – 時間のグラフが電卓の画面に 表示されます。そのグラフは、図2のようになるはずです。
電卓の Ymax と Ymin を調整して、表示を見やすくすること
もできます(Ymax と Ymin を修正するには、電卓の WINDOW)
を押します)。満足できる結果が得られたら、グラフを PIC
変数に格納します。あとで TI-GRAPH LINK を使って印刷で
きます。

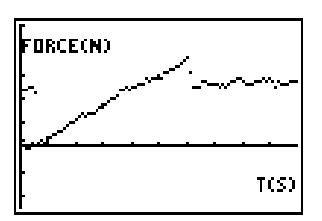

図 2: 力 – 時間

- 電卓の [TRACE]を押して,力-時間のデータを表示します。(木材が滑り出す直前の)加えられた力の最大値を求めて,その値を実験ノートに f<sub>s(max)</sub>として記録します。
- ③ 2nd [DRAW] 3を押して,画面上に水平線を表示します。矢印キーを使って,その直線を上下に平行移動して,力-時間のグラフ上の加えた力が一定である部分に合わせます。その部分では,木材は一定の速度で動いています。そこに表示された y の値が,その期間に加えられた力の平均値となります。その値を実験ノートに fk として記録します。

## 分析と結論

- 1. この実験の変数 PIC の値を, TI-GRAPH LINK を使って印刷し,実験ノートに貼ります。印刷の際には,適切な目盛りと座標軸名をつけます。
- 木材とれんがの質量の合計を出し、そこに垂直に働く力を求めます。この数値と「イント ロダクション」にある式を使って、静止摩擦係数と動摩擦係数を求めてください。その値 を実験ノートに記録します。
- 3. 垂直抗力は摩擦係数に,どのように影響しているのでしょうか。木材の上に,もう1つれんがを乗せて,上記の手順で実験を繰り返します。実験条件や結果をすべて記録してください。
- 4. 摩擦係数は,接触している面の面積に関係するのでしょうか。木材の向きを縦から横に変 えて,実験を繰り返してください。この結果を,前の結果と比較します。
- 5. 少なくともそれぞれ,2種類の異なる接触する面を使って実験を繰り返し,それらの摩擦 係数を表にしてノートに記録してください。
- 6. 2.~ 5.で求めた結果と,教科書に載っている値を比べ,誤差(%)を計算してください。
- 本実験で集めたデータにもとづいて、摩擦係数がどの要因に依存しているかを考えましょう。また、本実験で調べた要因の中で、摩擦係数に影響を与えないものはどれでしょう。